## **ELECTRONIC CASH REGISTER TK-3200**

**User's Manual** 

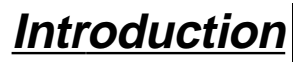

Setting Up

## **Getting Started**

Paper Installation

Set Date/time

Introducing the Register

Display/Keyboard

Sheet Holder

**Basic Operations & Setups** 

Registrations

Programs

Advanced Operations

Useful Features

Reports

**Troubleshooting** 

Error Code Table

**User Maintenance** 

Paper Replacement

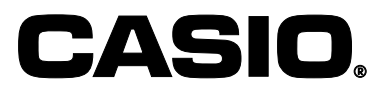

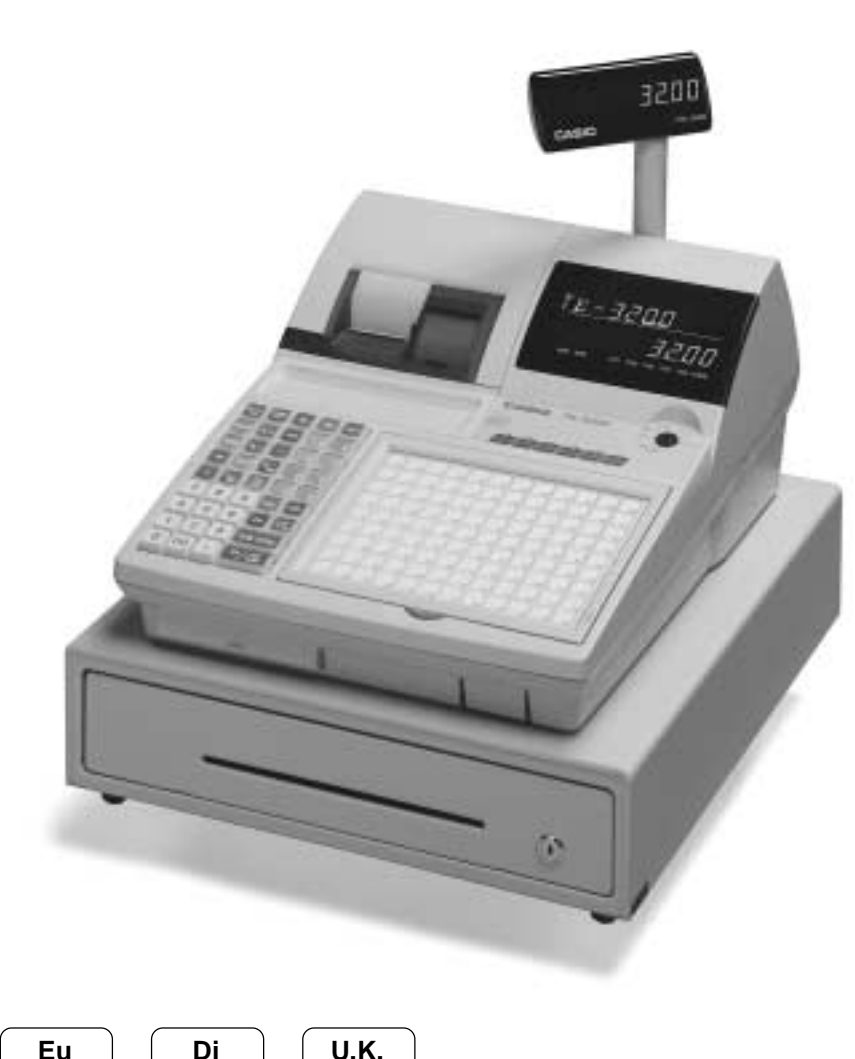

Eu

U.K.

| Introduction & Contents                                            |                    |
|--------------------------------------------------------------------|--------------------|
| Remove the cash register from its box                              |                    |
| Remove the tape holding parts of the cash register in place.       |                    |
| Getting Started                                                    |                    |
| Install receint/journal paper                                      | 10                 |
| Plug the cash register into a wall outlet                          | 14                 |
| Insert the mode key into the mode switch                           | 14                 |
| Turn the mode key to the "REG" position                            | 14                 |
| Set the date                                                       | 15                 |
| Set the time                                                       |                    |
| Tax table programming                                              |                    |
| Introducing TK-3200                                                | 20                 |
| General quide                                                      | 20                 |
| Display                                                            |                    |
| Keyboard                                                           | 26                 |
| Allocatable functions                                              | 28                 |
| How to remove/replace the sheet holder                             |                    |
| How to install a menu sheet in the sheet holder                    | 31                 |
| Basic Operations and Setuns                                        | 32                 |
| How to read the printoute                                          | ງບັ <b>ບ</b><br>ວາ |
| How to read the phillouis                                          |                    |
| How to use your cash register                                      |                    |
| Assigning a clerk                                                  |                    |
| Clerk button                                                       |                    |
| Clerk secret number key                                            |                    |
| Displaying the time and date                                       |                    |
| To display and clear the date/time                                 |                    |
| Preparing coins for change                                         |                    |
| Preparing and using department/flat-PLU keys                       |                    |
| Registering department/flat-PLU keys                               |                    |
| Programming department/flat-PLU keys                               |                    |
| To program a unit price for each department/fiat-PLU               |                    |
| To program the tax calculation status for each department/flat-PLU |                    |
| To program high amount limit for each department/lat-PLO           |                    |
| Registering department/nat-PLO keys by programming data            |                    |
| Preset price                                                       |                    |
| Flesel IdX Sidius                                                  |                    |
| Droporing and using DLUs                                           |                    |
| Preparing and using FLOS                                           |                    |
| Programming PLUS                                                   |                    |
| To program tax calculation status for each DLL                     |                    |
| Pogistoring DI Lis                                                 |                    |
| Droparing and using discounts                                      |                    |
| Pregramming discounts                                              |                    |
| Programming discounts                                              |                    |
| Discount for itoms and subtotals                                   |                    |
| Discouli for items and subiolais                                   |                    |
| Preparing and using reductions                                     |                    |
| Programming for reductions                                         |                    |
| To program preset reduction amount                                 |                    |
| Registering reductions                                             |                    |
| Reduction for subtotal                                             |                    |
| Reduction for sublider                                             |                    |
| Registering credit and check payments                              |                    |
|                                                                    |                    |
|                                                                    |                    |
| ivilxed tender (cash, charge and check)                            |                    |

|   | Validation printing                                      | 47          |   |
|---|----------------------------------------------------------|-------------|---|
|   | Total amount validation                                  | . 47        |   |
|   | Validation sample                                        | .47         |   |
|   | Registering both the Euro and local currency             | 48          |   |
|   | Registering returned goods in the REG mode               | 50          |   |
|   | Registering returned goods in the RF mode                | 50          |   |
|   | Normal refund transaction                                | . 50        |   |
|   | Reduction of amounts paid on refund                      | .51         |   |
|   | Registering money received on account                    | 51          |   |
|   | Registering money paid out                               | 51          |   |
|   | Making corrections in a registration                     | 52          |   |
|   | To correct an item you input but not vet registered      | .52         |   |
|   | To correct an item you input and registered              | . 53        |   |
|   | To cancel all items in a transaction                     | .54         |   |
|   | No sale registration                                     | 54          |   |
|   | Printing the daily sales reset report                    | 55          |   |
| A | dvanced Operations                                       | 5           | 6 |
|   | Stock check                                              | 56          | - |
|   | Clerk interrupt function                                 | 56          |   |
|   | Single item cash sales                                   | 57          |   |
|   | Addition                                                 | 58          |   |
|   | Addition (plus)                                          | 50          |   |
|   | Promium (%+)                                             | 50          |   |
|   | Trav total                                               | 60          |   |
|   | Tray total memium/discount                               | 60          |   |
|   | Multiple item totalling function                         | 60          |   |
|   | Couron transactions                                      | 61          |   |
|   | Coupon registration using <coupon> (coupon key)</coupon> | 61          |   |
|   | Coupon registration using $<$ COUPON2> (coupon 2 key)    | 61          |   |
|   | Preset tender amount                                     | 62          |   |
|   | Registering loan amounts                                 | 62          |   |
|   | Registering nick up amounts                              | 63          |   |
|   | Changing modia in drawor                                 | 63          |   |
|   | Bottle link operation                                    | 64          |   |
|   |                                                          | 04<br>64    |   |
|   | Bottle return key                                        | .04<br>64   |   |
|   | Arrangement key registrations                            | 65          |   |
|   | Sof monu                                                 | 65          |   |
|   | Currency exchange function                               | 66          |   |
|   | Pogistoring foreign currency                             | 66          |   |
|   | Full amount tender in foreign currency                   | .00         |   |
|   | Partial tender in a foreign currency                     | .00         |   |
|   | Tins                                                     | 68          |   |
|   | Inputting the number of customers                        | 60          |   |
|   | Temporarily releasing compulsion                         | 70          |   |
|   |                                                          | 70          |   |
|   | Drinting alia                                            | 70          |   |
|   | Printing Slip                                            | 71          |   |
|   | Tillully slips                                           | .11         |   |
|   | To perform auto batch printing 1                         | .1Z<br>72   |   |
|   | About the maximum number of slip lines                   | . 1 Z<br>72 |   |
|   | Check tracking systems                                   | 72          |   |
|   | Check tracking system                                    | 72          |   |
|   | Onening a check                                          | 73          |   |
|   | Adding to a check                                        | .73         |   |
|   |                                                          | -           |   |

| Issuing a guest receipt                                      |     |
|--------------------------------------------------------------|-----|
| Closing a check memory                                       | 74  |
| New/old check key operation                                  | 75  |
| Add check                                                    |     |
| Separate check                                               | 77  |
| Price reductions (red price)                                 |     |
| Condiment/preparation PLUs                                   |     |
| VAT breakdown printing                                       |     |
| Deposit registrations                                        |     |
| Deposit from customer                                        |     |
| Deposit from customer during sales transaction               | 81  |
| Bill copy                                                    |     |
| Actual stock quantity inquiry                                |     |
| Unit price inquiry                                           |     |
| Previous item void using <review></review>                   |     |
| Scanning PLU                                                 | 85  |
| Item registration                                            | 85  |
| By scanner/code input/one touch NLU key                      |     |
| Not found PLU                                                |     |
| Programming to clerk                                         |     |
| Programming clerk number                                     | 86  |
| Programming trainee status                                   | 86  |
| Programming commission rate                                  |     |
| Programming descriptors and messages                         | 87  |
| Programming receipt message machine No and clerk name        | 87  |
| Programming department/transaction key descriptor            | 89  |
| Programming flat-PLU descriptor                              |     |
| Entering characters                                          |     |
| Using character keyboard                                     |     |
| Entering characters by code                                  |     |
| Character code list                                          |     |
| Editing characters                                           |     |
| Correcting a character just entered                          |     |
| Correcting and adding a PLU descriptor already set           |     |
| Correcting a key descriptor already set                      |     |
| Correcting a message descriptor already set                  |     |
| Printing read/reset reports                                  |     |
| To print the individual department, PLU/flat-PLU read report | 94  |
| To print the financial read report                           |     |
| To print the individual clerk read/reset report              |     |
| To print the daily sales read/reset report                   |     |
| To print the PLU/flat-PLU read/reset report                  |     |
| To print the hourly sales read/reset report                  |     |
| To print the monthly sales read/reset report                 |     |
| To print the group read/reset report                         |     |
| To print the periodic 1/2 sales read/reset reports           |     |
| To print other sales read/reset reports                      |     |
| Reading the cash register's program                          | 103 |
| To print unit price/rate program (except PLU/scanning PLU)   |     |
| To print key descriptor, name, message program (except PLU)  |     |
| IO print the PLU/flat-PLU program                            |     |
| Iroubleshooting                                              |     |
| When an error occurs                                         |     |
| Clearing a machine lock up                                   | 108 |
| When the register does not operate at all                    | 108 |
| In case of power failure                                     | 109 |
|                                                              |     |

| User Maintenance           | 110 |
|----------------------------|-----|
| To replace journal paper   | 110 |
| To replace receipt paper   | 111 |
| To replace the ink ribbon  | 112 |
| To replenish the stamp ink | 113 |
| Options                    | 113 |
| Specifications             |     |
| Index                      | 115 |

This is a "Table of Contents preview" for quality assurance

The full manual can be purchased from our store: https://the-checkout-tech.com/manuals/casio/TK-3200 User manual.html

And our free Online Keysheet maker: https://the-checkout-tech.com/Cash-Register-Keysheet-Creator/

HTTPS://THE-CHECKOUT-TECH.COM